# How To Make An Appointment with a Peer Tutor?

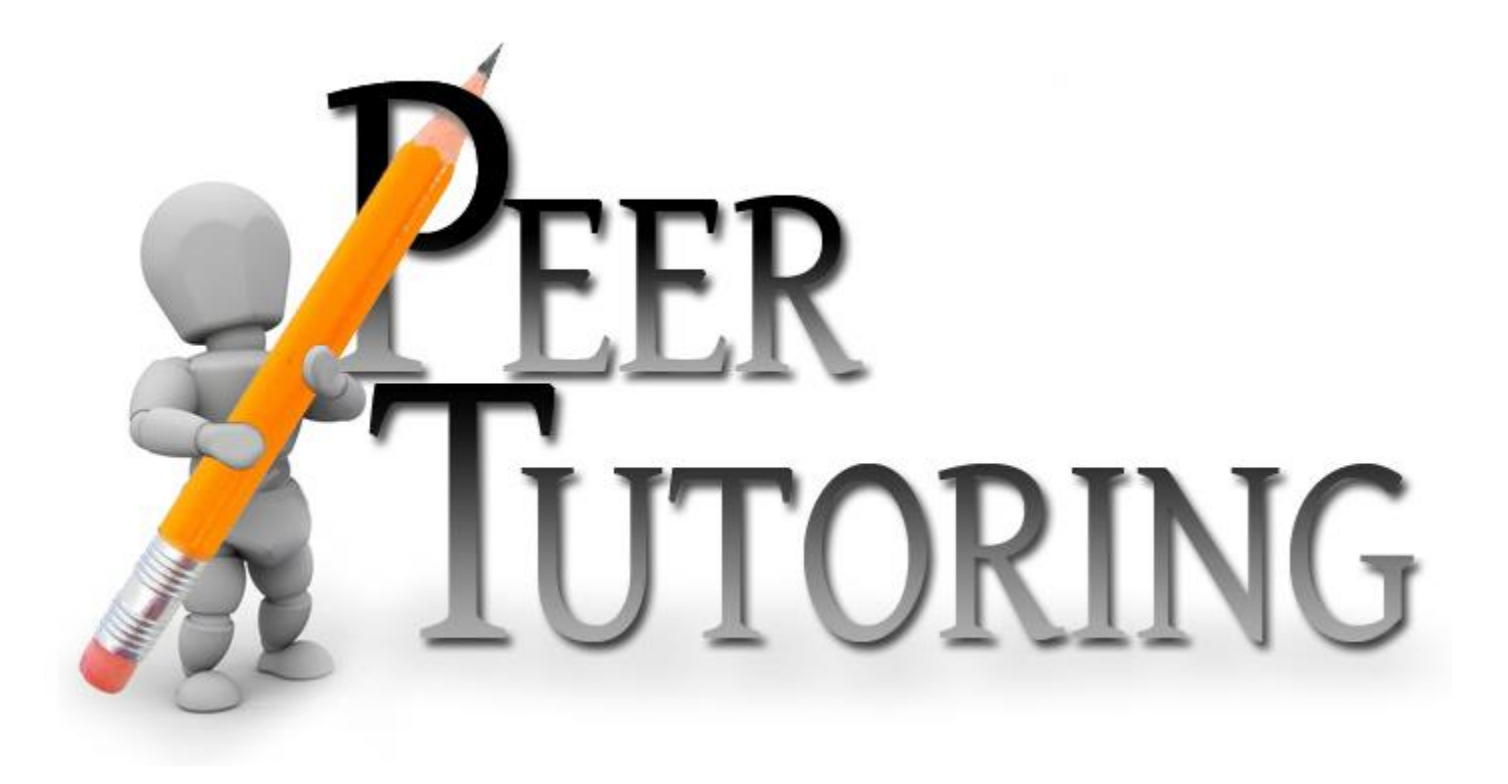

1) Go to <u>https://yuacad.mywconline.com</u>

2) Enter e-mail address and password

3) Under "Choose a Schedule" select *Peer Tutoring* 

3) Click "Log In"

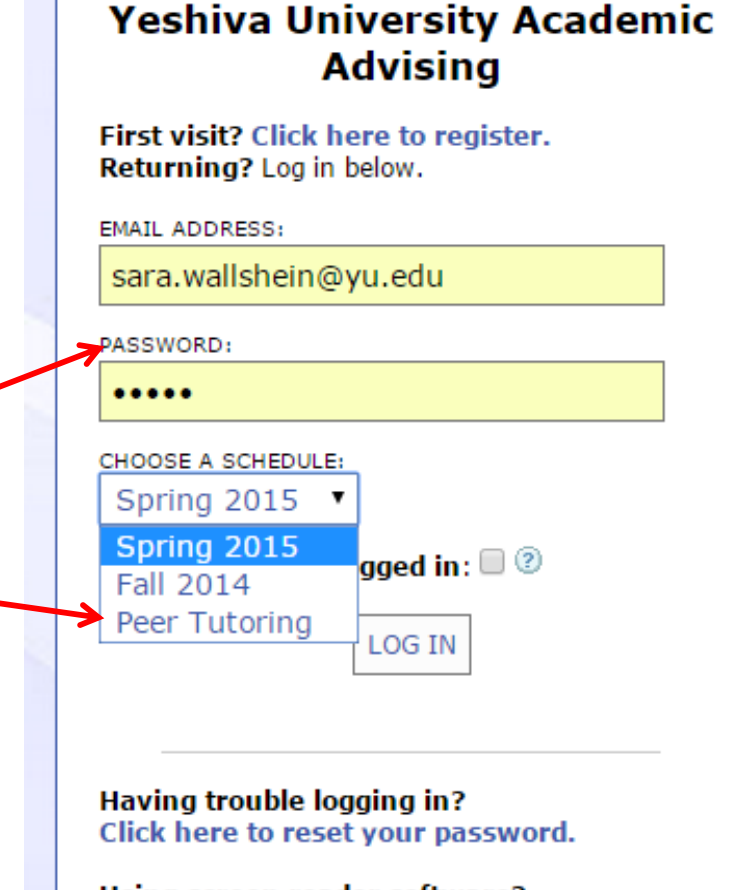

Using screen reader software? Click here for the text-only scheduler.

All Peer Tutors are listed on the left hand side.

|  | WELCOME SARA      |                    |        |        |         |                      |         | SCHEDULE August 6 - August 12 Peer Tutoring ▼     A PREV WEEK   CURRENT WEEK   NEXT WEEK ▶ |         |         |      |        |         |         |      |    |      |        |     |      |      |      |    |  |
|--|-------------------|--------------------|--------|--------|---------|----------------------|---------|--------------------------------------------------------------------------------------------|---------|---------|------|--------|---------|---------|------|----|------|--------|-----|------|------|------|----|--|
|  | 🗅 🖸 🗖 🖾 нецр?     |                    |        |        |         | Limit to: show all • |         |                                                                                            |         |         |      |        |         |         |      |    |      |        |     |      |      |      |    |  |
|  |                   |                    |        |        |         |                      |         |                                                                                            |         |         |      |        |         |         |      |    |      | _      |     |      |      |      |    |  |
|  | Aug. 6: THURSDAY  | s: THURSDAY 9:00an |        | 9:00am |         |                      | 10:00am |                                                                                            |         | 11:00am |      |        |         | 12:00pm |      |    |      | 1:00pm |     |      |      | 2:00 |    |  |
|  | Lisa Peer Tutor 🖌 |                    |        |        |         |                      |         |                                                                                            |         |         |      |        |         |         |      |    |      |        |     |      |      |      |    |  |
|  | Sara Peer Tutor 🖉 |                    |        |        |         |                      |         |                                                                                            |         |         |      |        |         |         |      |    |      |        |     |      |      |      |    |  |
|  | Aug. 7: FRIDAY    |                    | 0.00   |        |         | 10.00                |         |                                                                                            | 11.00   |         |      | -      | 12:00== |         |      |    | 1.00 |        |     |      | 2.00 |      |    |  |
|  |                   |                    | 9.00am |        |         |                      |         |                                                                                            |         |         |      |        |         |         |      |    |      |        |     |      | 2.00 |      |    |  |
|  | Lisa Peer Tutor 🖉 |                    |        |        |         |                      |         |                                                                                            |         |         |      |        |         |         |      |    |      |        |     |      |      |      |    |  |
|  | Sara Peer Tutor 🖉 |                    |        |        |         |                      |         |                                                                                            |         |         |      |        |         |         |      |    |      |        |     |      |      |      |    |  |
|  | Aug. 8: SATURDAY  | 0.00               |        |        |         | 10:00 - m            |         |                                                                                            |         | 11:00=m |      |        |         | 12:00pm |      |    |      |        |     |      |      | 2.00 |    |  |
|  |                   | 9:                 | UUa    | Im     | _       | 10                   | :00a    | am                                                                                         |         | 11:     | :00a | am     |         | 12      | :00  | pm | -    | 1:     | UUP | m    |      | 2:0  | JU |  |
|  | Lisa Peer Tutor 🖌 |                    |        |        |         |                      |         |                                                                                            |         |         |      |        |         |         |      |    |      |        |     |      |      |      |    |  |
|  | Sara Peer Tutor 🖌 |                    |        |        |         |                      |         |                                                                                            |         |         |      |        |         |         |      |    |      |        |     |      |      |      |    |  |
|  |                   |                    |        |        |         |                      |         |                                                                                            |         |         |      |        |         |         |      |    |      |        |     |      |      |      |    |  |
|  | Aug. 9: SUNDAY    | 9:00am             |        |        | 10:00am |                      |         |                                                                                            | 11:00am |         |      | 12:00p |         |         | m 1: |    |      | m      |     | 2:00 |      |      |    |  |
|  | Lisa Peer Tutor 🖌 |                    |        |        |         |                      |         |                                                                                            |         |         |      |        |         |         |      |    |      |        |     |      |      |      |    |  |
|  | Sara Peer Tutor 🖉 |                    |        |        |         |                      |         |                                                                                            |         |         |      |        |         |         |      |    |      |        |     |      |      |      |    |  |
|  |                   |                    |        |        |         |                      |         |                                                                                            |         |         |      |        |         |         |      |    |      |        |     |      |      |      |    |  |
|  | Aug. 10: MONDAY   | 9:00am             |        |        | 10:00am |                      |         |                                                                                            | 11:00am |         |      |        | 12:00pm |         |      |    | 1:   | 1:00pm |     |      | 2:00 |      |    |  |
|  | Lisa Peer Tutor 🖌 |                    |        |        |         |                      |         |                                                                                            |         |         |      |        |         |         |      |    |      |        |     |      |      |      |    |  |

To find a tutor for a specific subject, go to the "Limit to:" drop down menu and select the subject.

The list of Peer Tutors will automatically filter to the subject you selected.

| WELCOME SARA                           |        |     |   |         |         | SCHEDULE August 6 - August 12 Peer Tutoring ▼   PREV WEEK   CURRENT WEEK   NEXT WEEK ▶ ■ |     |                      |                               |  |  |  |         |      |      |  |        |        |  |   |  |  |
|----------------------------------------|--------|-----|---|---------|---------|------------------------------------------------------------------------------------------|-----|----------------------|-------------------------------|--|--|--|---------|------|------|--|--------|--------|--|---|--|--|
| 🗅 🖓 🗖 🖂 🗀 HELP?                        |        |     |   |         | mit     | to                                                                                       |     | show all 🔻           |                               |  |  |  |         |      |      |  |        |        |  |   |  |  |
| Aug. 6: THURS                          | 9:00am |     |   |         | 10:00an |                                                                                          |     | io 1<br>he 1<br>he 1 | ow all<br>011<br>L045<br>1012 |  |  |  | 12:     | :00p | 00pm |  |        | 1:00pm |  |   |  |  |
| Lisa Peer Tutor 2<br>Sara Peer Tutor 2 |        |     |   |         |         |                                                                                          |     |                      |                               |  |  |  |         |      |      |  |        |        |  | + |  |  |
| Aug. 7: FRIDAY                         | 9:00am |     |   | 10:00ar |         |                                                                                          | im  |                      | 11:00am                       |  |  |  | 12:00pm |      |      |  | 1:00pm |        |  |   |  |  |
| Lisa Peer Tutor 🖉                      |        |     |   |         |         |                                                                                          |     |                      |                               |  |  |  |         |      |      |  |        |        |  |   |  |  |
| Sara Peer Tutor 🖉                      |        |     |   |         |         |                                                                                          |     |                      |                               |  |  |  |         |      |      |  |        |        |  |   |  |  |
|                                        | 9:0    | )0a | m |         | 10      | :00a                                                                                     | 201 | n 11:00am            |                               |  |  |  | 12:00pm |      |      |  |        | 1:00pm |  |   |  |  |

- To make an appointment, select your desired time slot.
- Then, a separate window will pop up (it will look like this image to the right).
- Here, you will find the tutors email address in case you need to reach him
- You will also find the tutors Zoom or Microsoft Teams Code to use if the appointment is being done virtually
- If meeting in person, you must email the tutor directly to set up a meeting location
- After selecting the time of the appointment, don't forget to "SAVE APPOINTMENT

#### **Lisa Peer Tutor**

Fill out the form below in order to save this appointment. Questions marked with a \* are required.

Email: sara.wallshein@yu.edu

Location: email directly for meeting location

Bio/Information: Lisa is a YC Peer Tutor

Appointment Limits: Appointments must be between 1 hour and 1 hour and 30 minutes in length.

| Time:<br>REPEAT APPT. | Friday, August 07: 11:00am T to 12:00pm T                             |  |  |  |  |  |  |  |  |  |  |
|-----------------------|-----------------------------------------------------------------------|--|--|--|--|--|--|--|--|--|--|
| Client:               | Wallshein, Sara (sara.wallshein@yu.edu)                               |  |  |  |  |  |  |  |  |  |  |
| Admin Options:        | Walk-In/Drop-In: 🔲   Missed: 🔲   Placeholder: 🔲 😨   Email Client? 🗹 😨 |  |  |  |  |  |  |  |  |  |  |
|                       | SAVE APPOINTMENT CLOSE WINDOW                                         |  |  |  |  |  |  |  |  |  |  |

### Your Appointment Has Been Made!

- You will know that you have successfully made an appointment if the time slot is shaded in **RED**
- If you have any questions, please contact Sara Schwartz at sara.schwartz@yu.edu

| Aug. 7: FRIDAY    |  | 9:00am |  |  |  | :00a | m | 11: | :00a | m | 12:00pm |  |  |  | 1:00 |  |
|-------------------|--|--------|--|--|--|------|---|-----|------|---|---------|--|--|--|------|--|
|                   |  |        |  |  |  |      |   |     |      |   |         |  |  |  |      |  |
| Lisa Peer Tutor 🖌 |  |        |  |  |  |      |   |     |      |   |         |  |  |  |      |  |
| Sara Peer Tutor 🖊 |  |        |  |  |  |      |   |     |      |   |         |  |  |  |      |  |